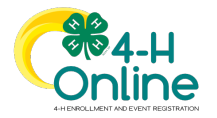

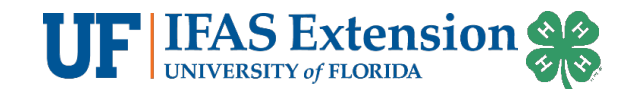

## Club Leader Login Instructions

## Before You Start

As a Club Leader, your enrollment must have approved and permissions assigned before you can login to the club.

| Steps                                                                                                    | Screenshots                                                                                                    |                                                                 |
|----------------------------------------------------------------------------------------------------|----------------------------------------------------------------------------------------------------|-----------------------------------------------------------------|
| <ol> <li>Login to 4-H Online with your<br/>family's 4-H Online email and<br/>password.</li> <li>Locate your name in the list of<br/>members in your family.</li> <li>Click the 'View' button next to</li> </ol> | Michelle Canton<br>Oct 17, 1975<br>View<br>Volum                                                                                                    | <b>teer - Approved</b><br>ieering for 2019-2020 program year    |
|                                                                                                    | Sylvie Canton View 4-H<br>Jul 23, 2010 Contin                                                                                                    | lember - Incomplete<br>nue Enrollment                           |
| your name.                                                                                                    | Ty Canton View 4-H<br>Mar 7, 1974 Volum<br>Volum                                                                                                    | teer - Approved<br>eering for 2019-2020 program year            |
| <ul><li>4. Click on Clubs in the navigation<br/>pane on the left side of the screen.</li><li>5. Click the Manage button for the<br/>Club.</li></ul>                                                             | Momber List           Profile           Exretion           Enrollment           Recollment           Clubs           Primary           Club                                            | Current 2                                                       |
|                                                                                                    | Groups Primary Blackmy/Publiers Cub<br>Health<br>Nours<br>Imolife<br>Questions<br>Screening<br>Trainings<br>Volunteering                                                               | Keet Manage                                                     |
| 6. Enter the Unit (Club) PIN<br>provided to you by the county<br>office.                                                                                                    | Unit Login                                                                                                    | ×                                                               |
| 7. Click the Login button.                                                                                                    | PIN                                                                                                    |                                                                 |
|                                                                                                    |                                                                                                    | Login Cancel                                                    |
| 8. You will be able to download the<br>Club Roster for your Club.                                                                                                    | Calvary<br>Last Name First Name Program Age Email Role Cour<br>Asker Fran 10 Youth Char                                                                                                | bournicad Roster                                                |
| Additional functionality will be added soon!                                                                                                    | Asker         Jeremiah         32         asker@Hontine.com         Aduit         Char           Asker         Timothy         45         asker@Hontine.com         Aduit         Char | es Calvary 2020-2021 Approved<br>les Calvary 2020-2021 Approved |